# Newmar Corporation's Parts Ordering and Catalog System

Each Dealership is assigned two (2) User ID's and Passwords.

- 4 The Standard ComNet2 ID/Password provides access to:
  - Ordering and Order Status abilities
  - Item Listing Information
  - Coach Specific Data:
    - Corresponding Year/Brand/Type data
    - Baggage Door Pic-a-Part, floorplan specific, with Floorplan Drawing
    - Cabinet Doors Originally Ordered for the unit
    - Miscellaneous Parts Ordered for the unit
    - Windows Originally Ordered for the unit
    - Exterior Lighting and Exterior Shell
    - Interior Décor Boards and Exterior Paint Schemes with Paint Codes
    - Owner's Guide in pdf format
    - All Newmar Technical Service Bulletins
  - Model Year Catalog
  - Parts Department Sale Page
  - Administrative Information
    - ComNet Parts Instructions
    - ComNet Warranty Instructions
    - Parts Department Administrative Information
      - Paint Code Pages (1999 Current)
      - Technical Service Bulletins (1999 Current)
      - Policies and Procedures Manual (with forms)
      - Platinum Servicing Dealer Information
    - Parts & Service Newsletters (2001 Current)
    - Warranty Department Administrative Information
      - Paint Code Pages (1999 Current)
      - Technical Service Bulletins (1999 Current)
      - Policies and Procedures Manual (with forms)
      - 🔹 Flat Rate Manual
      - Owner's Guides (2005 Current)
      - Platinum Servicing Dealer Information

Retail View ID/Password provides VIEW ONLY access to all of the above listed above information for displaying photos to Retail Customers. Orders cannot be placed when signed on with this password.

After receiving your dealership's User ID and Password, go to <u>http://comnet2.newmarcorp.com</u>. At this screen, enter the ID/Password that will provide the information you are wanting. Please note that the passwords are case sensitive. If you do not have your dealership's ID/Password contact a Parts Sales Representative. They can provide it for you.

At this point, sign on with the Standard ComNet2 ID/Password provided.

From this view, choose your next step:

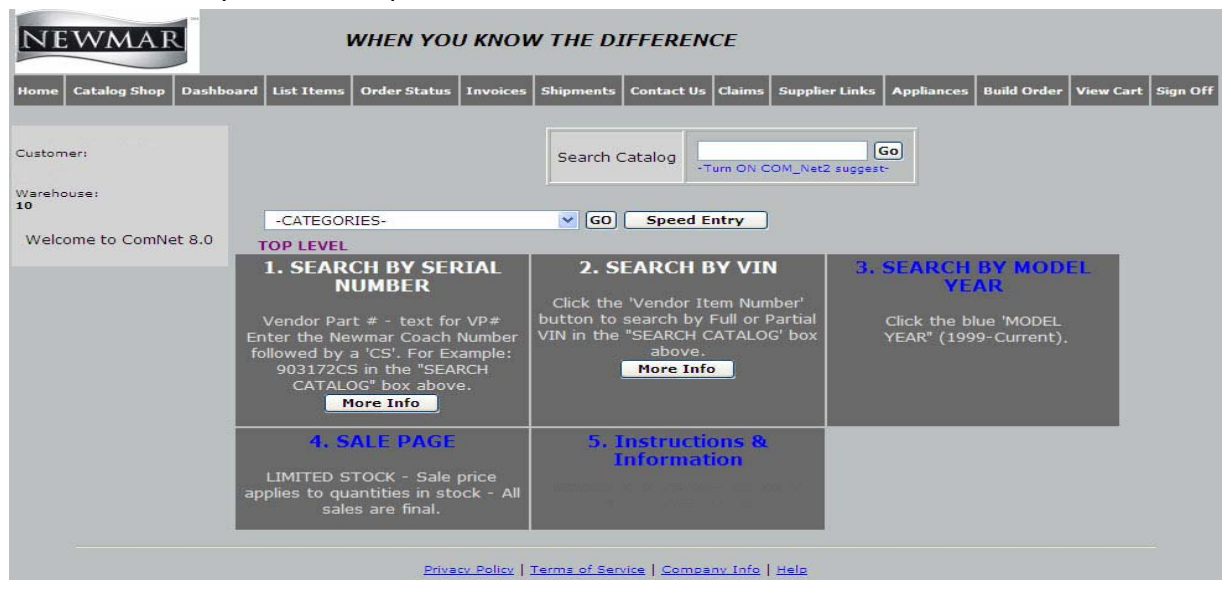

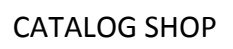

Catalog Shop provides access to an assortment of information.

- 1. Coach Specific Data -searched by Serial Number.
- 2. Coach Specific Data searched by VIN number.
- 3. Model Year listing 1999 thru Current.
- 4. Contains the Listing of 'SALE PAGE' items available.
- 5. Administrative Instructions & Information.

#### SEARCH BY SERIAL NUMBER

Currently, Coach Specific information is available on the 2000 thru current Model Years, with limited information on a Coach to Coach basis.

To access the Coach Specific information simply enter the Newmar Coach number with a 'CS' after it in the SEARCH CATALOG box and click the 'GO' button. This can be done at any point in the Catalog.

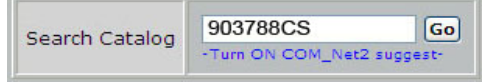

Clicking the CoachNumberCS (this example <u>903788CS</u>) in the category column displays Coach Specific information such as:

- Year/Brand/Type data
- o Baggage Doors Standard and/or Optional by floorplan Coach Specific options not included
- <u>Cabinet Doors</u> originally ordered
- <u>Miscellaneous Parts</u> originally ordered
- <u>Windows</u> originally ordered
- <u>Furniture</u> originally ordered
- Exterior Lighting Standard by floorplan
- Exterior Shell Standard by floorplan
- Exterior Paint Scheme with Paint Codes
- Interior Décor
- Model Year Owner's Guide
- Year/Brand/Type Related TSB's

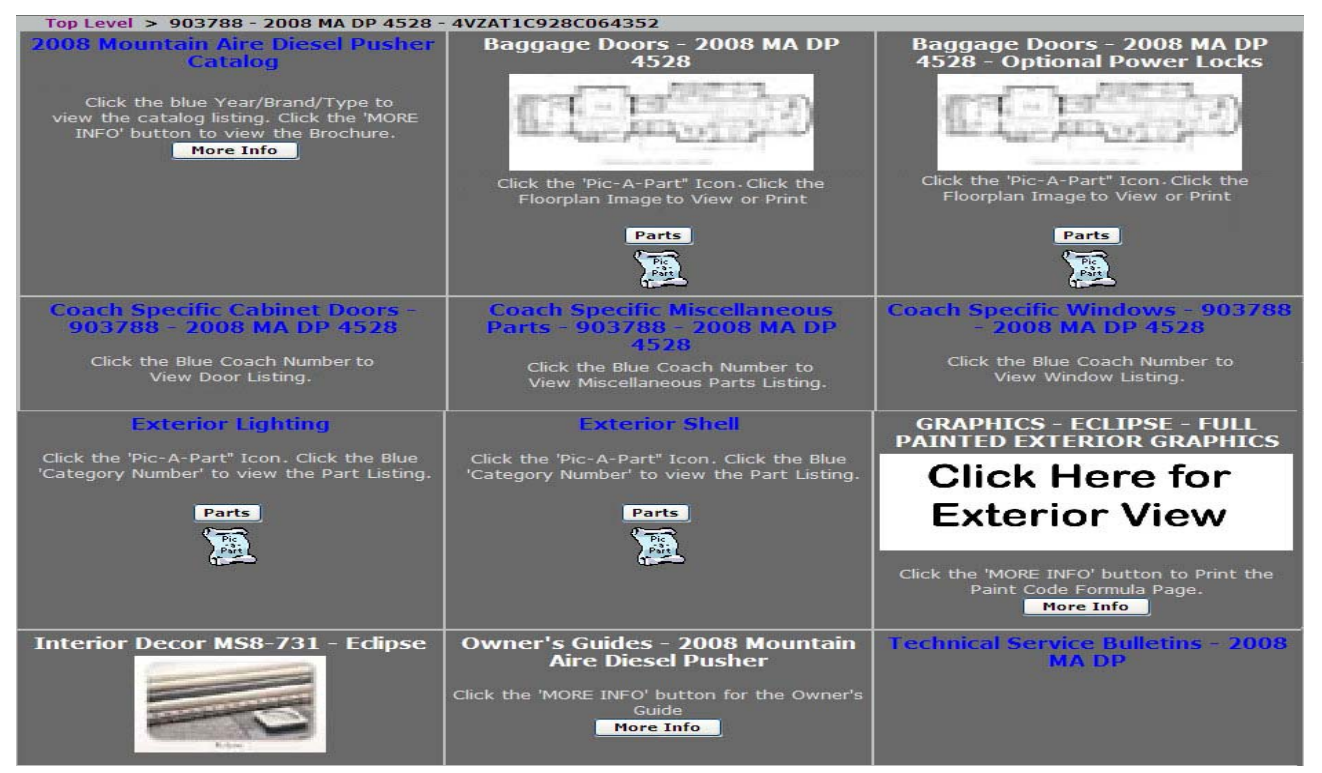

Clicking on the catagory will display the information requested. For example, clicking the <u>Technical Service</u> <u>Bulletins – 2008 MA DP</u> will display the Technical Service Bulletins associated with this unit, etc.

Please remember the Baggage Door and Exterior Shell/Lighting listings are what MAY be installed, standard or optional on the unit. Coach specific options are not strictly listed.

In regards to the Cabinet Doors, Miscellaneous Parts and Window listings, this information is what was ordered at the time Newmar Production was provided the sales order. If any changes happened after this time, the actual doors, parts or windows may differ from this list.

## "PARTS" BUTTON OR PARENT/CHILD RELATIONSHIP

When you see an item that has a "Parts" button below it, this button is to indicate that there are individual parts that belong to the original number you are looking at. For example, if you look up part number 09429(Exterior Mirror), there is a "Parts" button telling you that there are parts that belong to this mirror that you may want to review before buying the entire item. O9429 would act as the "Parent" and the other miscellanous parts would be considered its "Children".

| Vendor Part<br>CHRT-943       | 0947                    | 29<br>5- WH- 9002- ABC<br>SIDE MIRROR |             |       |       |         |
|-------------------------------|-------------------------|---------------------------------------|-------------|-------|-------|---------|
| MIRROR EXT<br>305.33 EA(<br>1 | PAINT<br>2 Avail<br>Add | ABLE DS 79512<br>.)                   |             |       |       |         |
|                               | Par                     | ts for Item                           | 1: 0        | 942   | 9     |         |
|                               | ITEM<br>NO.             | DESCRIPTION                           | <b>U/</b> М | PRICE | AVAIL | QUANTIT |
|                               | 01363                   | MIRRORS CUP-<br>CONVEX MNTG           | EA          | 11.22 | 3     | 1       |
|                               | 01905                   | SWITCH MIRROR HT                      | EA          | 11.24 | 57    | 1       |
|                               | 02297                   | MIRRORS CNVX9000                      | EA          | 28.41 | 0     | 1       |

## YEAR/BRAND/TYPE

The first choice in the Coach Specific List would be the 'Year/Brand/Type' information. Once selected, drilling down to the assembly in question will display the parts used, both Standard and Optional, on this unit. When parts are changed throughout the Model Year, infromation detailing what and when a specific item was changed, including the replacement item data.

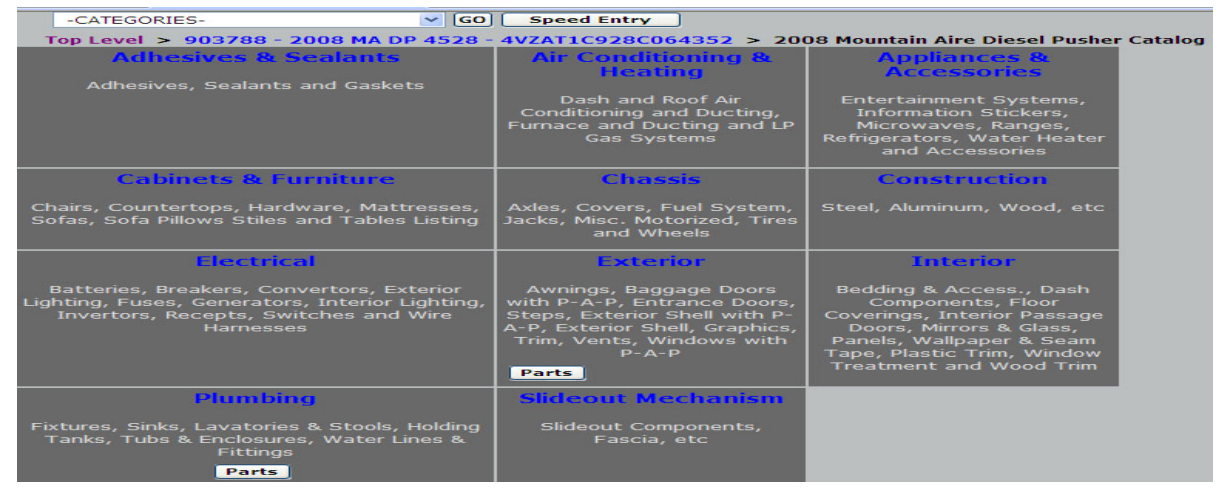

## BAGGAGE DOORS

Baggage Door information is captured on 'Pic-A-Part' pages. Simply click on the 'Pic-A-Part' icon 🕵 to open the page. Once open, move the mouse over the image to the desired baggage door. The mouse will change from the 'arrow' to the 'hand' pointer. Left click on the door to highlight the item number associated. Click on the 'Add' button to order.

The Exterior Lighting and Exterior Shell 'Pic-A-Part' pages associated with this unit, as well as any other 'Pic-A-Part' assembly throughout the Catalog, will all function in this manner.

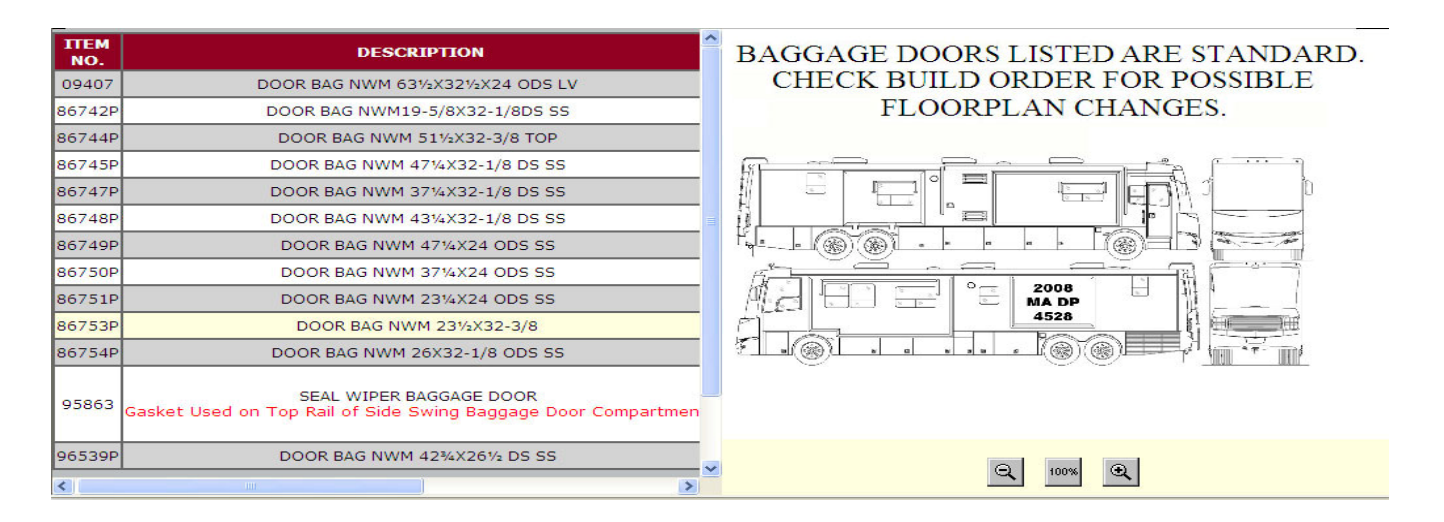

To view the Cabinet Doors originally ordered for this unit, click the Cabinet Door Category (example: <u>Coach</u> <u>Specific Cabinet Doors – 903788 – 2008 MA DS 4528</u>)</u>. This list provides the Part Number, Description, Location and Image (when available).

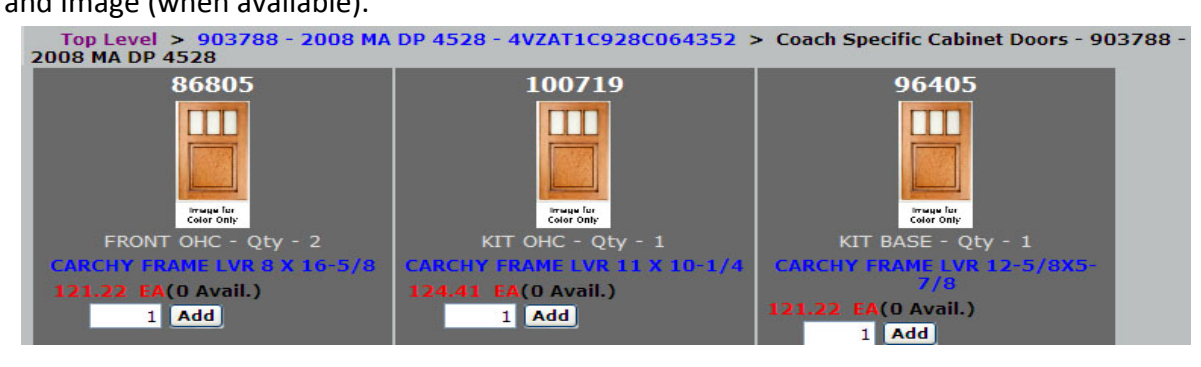

## MISCELLANEOUS DATA

To view any Miscellaneous Parts originally ordered for this unit, click the Miscellaneous Category (example: <u>Coach Specific Miscellaneous Parts – 903788 – 2008 MA DP 4528</u>). Mirrors and Wall Art are among the various items listed here.

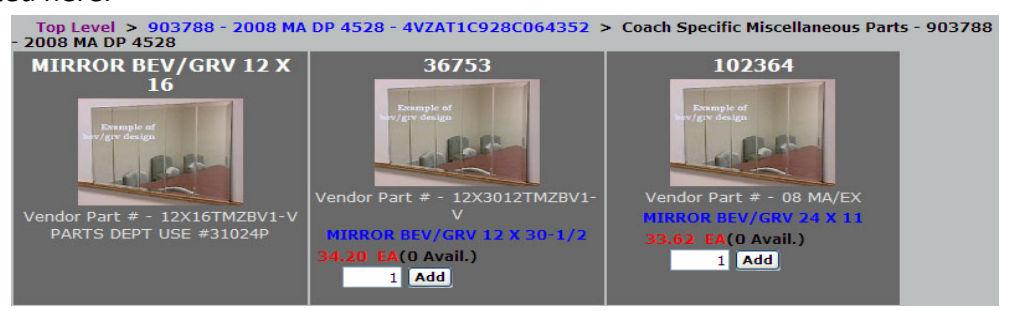

## WINDOW DATA

To view the Windows originally ordered for this unit, click the Window Category (example: <u>Coach Specific</u> <u>windows – 903788 – 2008 MA DP 4528</u>). This list provides the Part Number, Description, Location and image (when available).

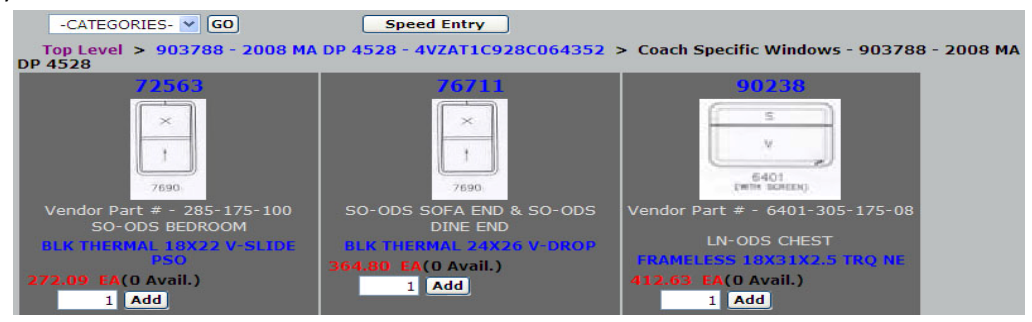

The Exterior Graphics can be viewed and printed in two very different formats. Selecting the 'More Info' button, will open the pdf Paint Code Formula Page.

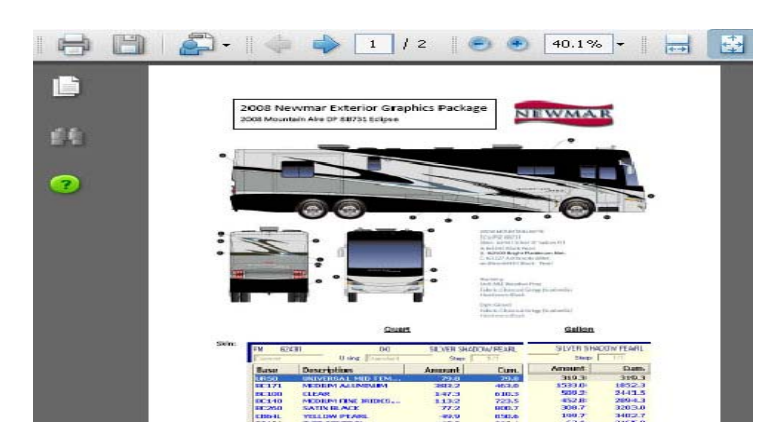

By Clicking the thumbnail image, a larger image of the of the Exterior will be displayed.

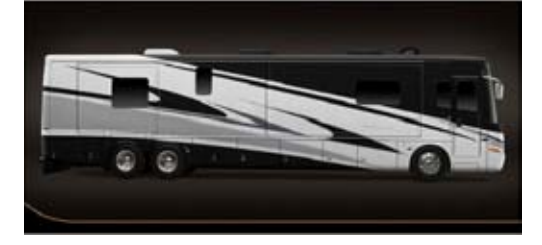

## INTERIOR DECOR

By Clicking the thumbnail image, a larger image of the of the Interior Decor will be displayed.

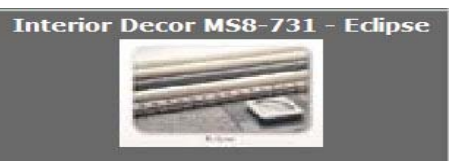

## **OWNER'S GUIDES**

By selecting the 'MORE INFO' button, the Owner's Guide specific to the Year/Brand/Type of coach is available in pdf format, for viewing or printing.

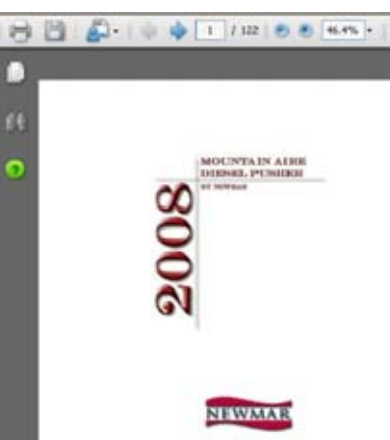

#### TECHNICAL SERVICE BULLETINS

To view the Technical Service Bulletins affecting this unit, clicking on the: 'Technical Service Bulletins – 2008 MA DP' Category. This will display a list of TSB's for this particular coach. Clicking on the 'MORE INFO' button will open the TSB pdf document. If the TSB is highlighted in blue, rather than white, there are parts associated with it. Click the TSB# to display these parts.

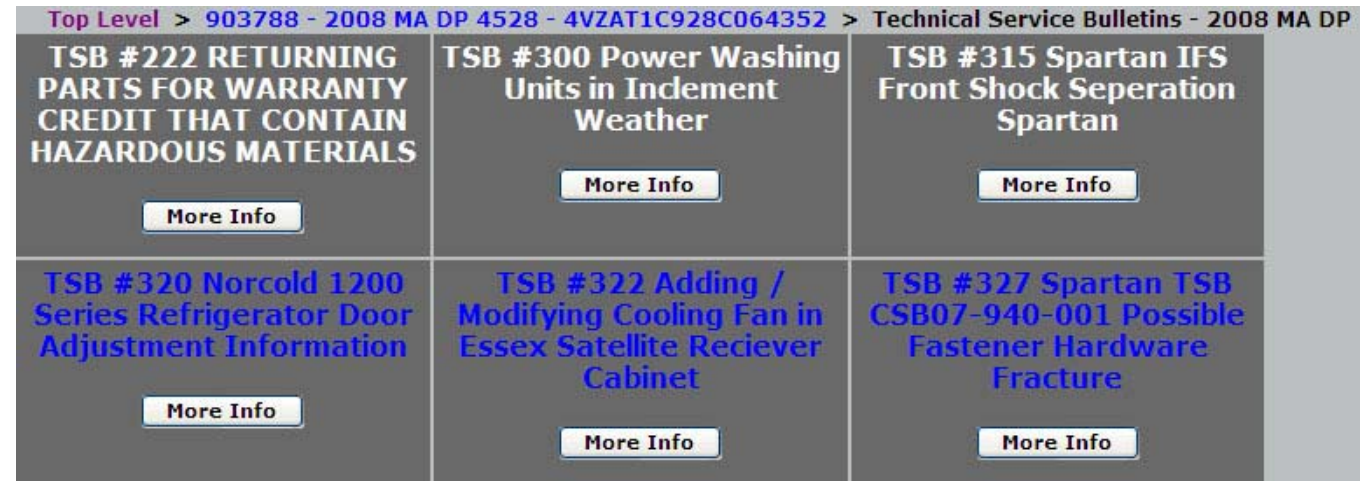

### SEARCH BY VIN

There are two ways to convert a VIN to a Newmar Serial Number. By selecting the 'MORE INFO' button, a pdf listing of Newmar unit will open. Enter a partial VIN in the 'Find' box (if the 'Find' box isn't open, Ctrl F to open) and Enter. This will search the pdf document until the criteria is found. This pdf document can also be used to convert a Newmar Serial Number to a VIN. The VIN can also be found by performing a search using the 'Catalog Search' box. Be certain to select the 'Vendor Item Number' button, enter the partial VIN and click 'GO'.

|                                                                                                    | Search Catalog                                                  | (Go)           |              |       |      |           |           |                              |
|----------------------------------------------------------------------------------------------------|-----------------------------------------------------------------|----------------|--------------|-------|------|-----------|-----------|------------------------------|
| -CATEGORIES-                                                                                                    | - GO Speed Entry                                                |                |              |       |      |           |           |                              |
| TOP LEVEL                                                                                                    |                                                                 |                |              |       |      |           |           |                              |
| I. SEARCH BY SERIAL<br>NUMBER                                                                                                    | 2. SEARCH BY VI                                                 | J. SEARCH      | NR MOI       | DEL   |      |           |           |                              |
| Versillar Part # - text Tar VP#<br>Enter the Investme Couch Nambur<br>Inflowed by a YCE- For Example<br>003127CS at the "SEARCH<br>CATALDE" box atows.<br>Pare Info | Search by Full or Partia<br>VDI in the "SEARCH CATALO<br>above. |                |              |       |      |           |           |                              |
| 4. SALE PAGE                                                                                                    | 5. Instructions &<br>Information                                |                |              |       |      |           |           |                              |
| apples to quantities in stock - All<br>soles are trust.                                                                                                    | Newmar Co                                                       | ach Informa    | tion<br>Year | Brand | Туре | Floorplan | Int Decor | Original Date<br>of Purchase |
|                                                                                                    | 22289 3FCMI                                                     | 53GXTJA09037   | 1997         | KA    | CA   | 3780      | 279       | 09/19/1996                   |
|                                                                                                    | 22290 487MT                                                     | 9K03TC021453   | 1997         | KA    | DP   | 4057      | 280       | 03/17/1997                   |
|                                                                                                    | 22291 1NFL                                                      | \$4036V0022291 | 1997         | KA    | FW   | 40LSDK    | 283       | 08/30/1996                   |
|                                                                                                    | 22292 1NFSI                                                     | K3622V0022292  | 1997         | KA    | FW   | 36SKDS    | 281       | 09/09/1999                   |
|                                                                                                    | 22356 3FCM                                                      | F53G3VJA00358  | 1997         | KA    | CA   | 3780      | 283       | 09/21/1996                   |
|                                                                                                    | 22357 1NFR                                                      | K3626V0022357  | 1997         | KA    | FW   | 36RKW     | 283       | 09/09/1999                   |
|                                                                                                    | 22358 1NFR                                                      | L3936V0022358  | 1997         | KA    | FW   | 39RLSE    | 279       | 08/30/1996                   |

### MODEL YEAR

Choosing the blue '<u>MODEL YEAR'</u> Category will display the 1999 thru Current Model Years available. After choosing a particular Model Year, the various Brand/Types listing display. For example, after selecting 2008MY, all Brand/Types for the 2008 Model Year are listed. Next, choose the Brand/Type of unit you need information on. Note the 'More Info' button will open the Sales Brochure pdf document for that Year/Brand/Type of unit. At this point, each Year/Brand/Type of unit is divided into Categories and Sub-Categories. The Categories and Sub-Categories displayed are consistent throughout all of the Model Years listed in the catalog.

| Top Level > 3. SEARCH BY MODEL Y                                                                                                | EAR                                                                                                    |                                                                                                    |
|----------------------------------------------------------------------------------------------------|----------------------------------------------------------------------------------------------------|----------------------------------------------------------------------------------------------------|
| 1999 Model Year                                                                                                    | 2000 Model Year                                                                                                    | 2001 Model Year                                                                                                    |
| 2002 Model Year                                                                                                    | 2003 Model Year                                                                                                    | 2004 Model Year                                                                                                    |
| 2005 Model Year                                                                                                    | 2006 Model Year                                                                                                    | 2007 Model Year                                                                                                    |
| 2008 Model Year                                                                                                    | 2009 Model Year                                                                                                    |                                                                                                    |
| Top Level > 3. SEARCH BY MC                                                                                                    | DEL YEAR > 2008 Model Year                                                                                                    |                                                                                                    |
| 2008 All Star Mid Engine<br>Catalog                                                                                             | 2008 Bay Star Class A<br>Catalog                                                                                                | 2008 Canyon Star Class A<br>Catalog                                                                                             |
| Click the Year/Brand/Type to<br>view the catalog listing.<br>Click the 'MORE INFO' button<br>to view the Brochure.<br>More Info | Click the Year/Brand/Type to<br>view the catalog listing.<br>Click the 'MORE INFO' button<br>to view the Brochure.<br>More Info | Click the Year/Brand/Type to<br>view the catalog listing.<br>Click the 'MORE INFO' button<br>to view the Brochure.<br>More Info |
| 2008 Cypress Fifth Whee<br>Catalog                                                                                              | l 2008 Dutch Star Diesel<br>Pusher Catalog                                                                                      | 2008 Essex Diesel Pusher<br>Catalog                                                                                             |
| Click the Year/Brand/Type to<br>view the catalog listing.<br>Click the 'MORE INFO' button<br>to view the Brochure.<br>More Info | Click the Year/Brand/Type to<br>view the catalog listing.<br>Click the 'MORE INFO' button<br>to view the Brochure.<br>More Info | Click the Year/Brand/Type to<br>view the catalog listing.<br>Click the 'MORE INFO' button<br>to view the Brochure.<br>More Info |

SALE PAGE

Choosing the blue '<u>SALE PAGE'</u> Category will display the list of items currently available at a discounted price. As noted, these items are LIMITED STOCK and All Sales are FINAL.

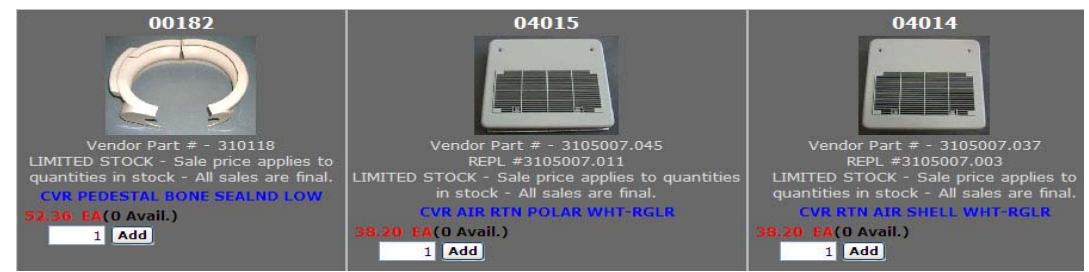

## **INSTRUCTIONS & INFORMATION**

Instructions and Information for our dealer body can be accessed by choosing the '<u>Instructions & Information'</u> Category.

- 1. ComNet Parts Instructions
- 2. ComNet Warranty Instructions
- 3. Parts Department Administrative Information
- 4. Newmar Parts & Service Newsletters
- 5. Warranty Department Administrative Information
- 6. Technical Reference

COMNET PARTS INSTRUCTIONS

To view the ComNet Parts Instructions pdf, click the 'MORE INFO' button under the ComNet Parts Instructions Category.

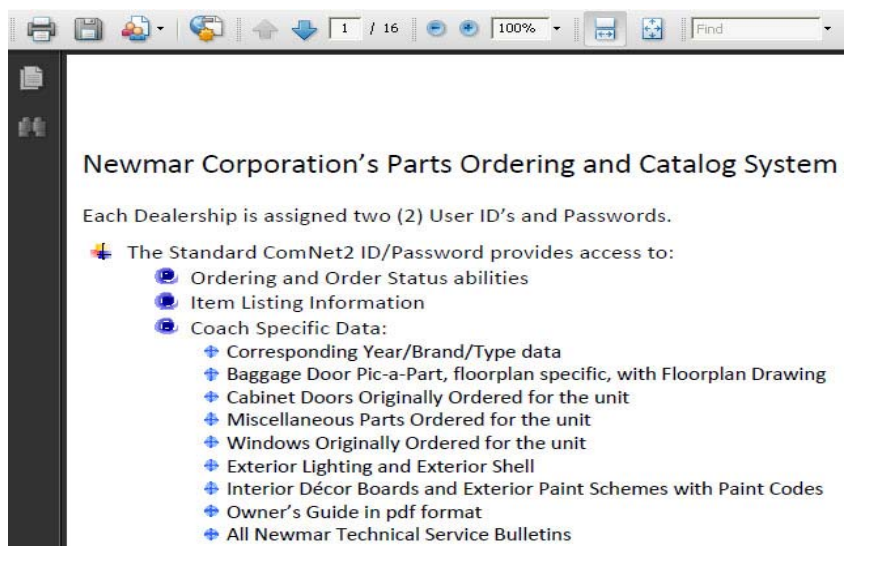

#### COMNET WARRANTY INSTRUCTIONS

To view the ComNet Warranty Instructions pdf, click the 'MORE INFO' button under the ComNet Warranty Instructions.

#### PARTS ADMINISTRATIVE INFORMATION

Parts Department related information can be accessed by choosing the <u>'Parts Administrative Information'</u> Category.

| Top Level > 5. Instructions & Information > 3. Parts Administrative Information |                                                                                                    |                                                          |  |  |  |
|---------------------------------------------------------------------------------|----------------------------------------------------------------------------------------------------|----------------------------------------------------------|--|--|--|
| All Newmar Paint Code<br>Pages                                                  | All Newmar TSB's                                                                                                    | Fax Order / Quote Form<br>Revised 7/17/2006<br>More Info |  |  |  |
| Newmar Parts<br>Department Dealer<br>Policies & Procedures                      | Platinum Servicing Dealer<br>Information - rev 6/1/07                                                                                                    | Return / Credit Request<br>Form                          |  |  |  |
| Manual<br>Revised 5/16/2008<br>More Info                                        | If your Dealership meets the<br>Criteria, please complete the<br>application and return it attantion<br>VP of Service Operations at<br>Newmar Corporation. | Revised 2/20/2007<br>More Info                           |  |  |  |

Paint Code Pages, with Paint Formulas, can be accessed by clicking the blue '<u>All Newmar Paint Code Pages'</u> Category.

Simply choose the Model Year, and select the Brand/Type desired. Finally choose the Exterior Color Package from the selection.

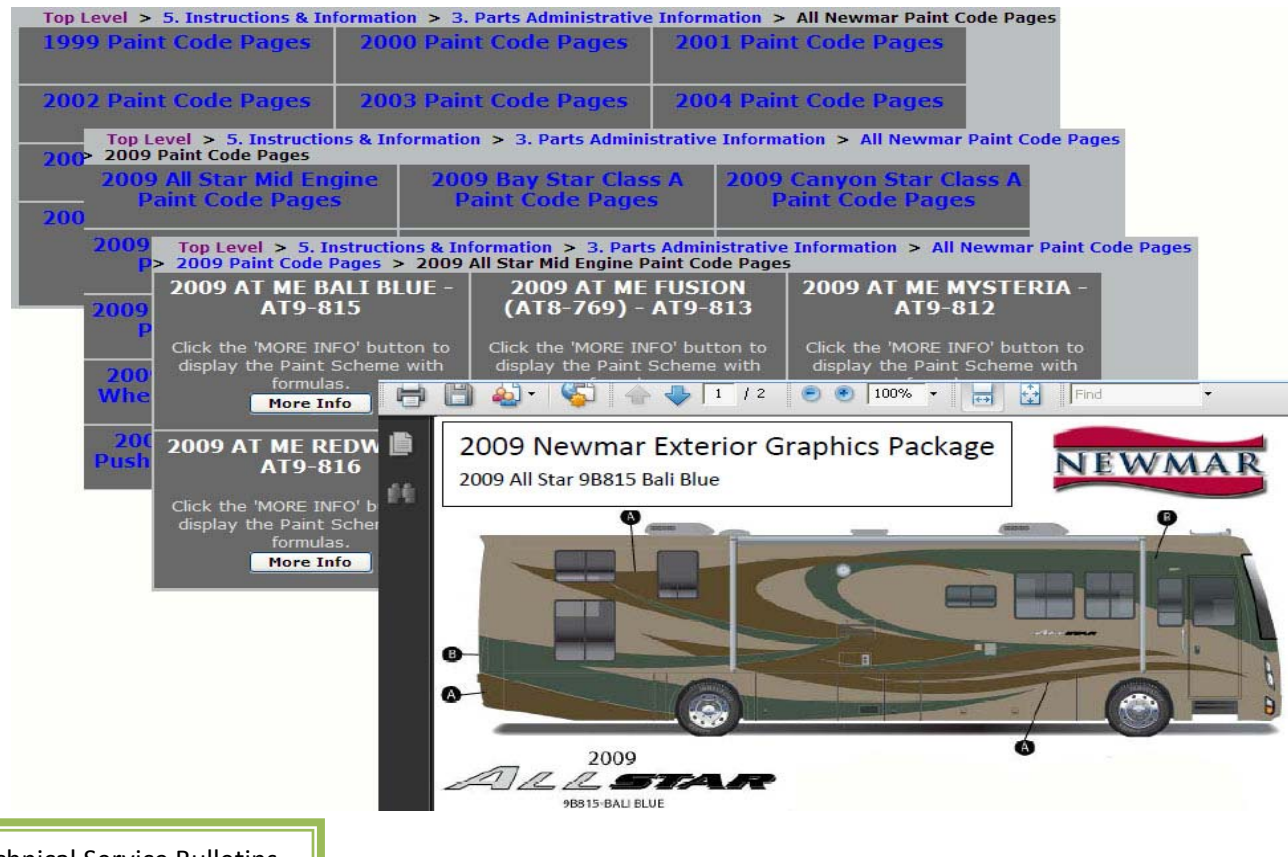

#### **Technical Service Bulletins**

Technical Service Bulletins are accessed in the same 'drilled-down' manner as Paint Code Pages.

To start, click the 'All Newmar TSB's' Category to open the Model Year listing.

First choose the Model Year and then select the Brand/Type. This will list all of the TSB's that are applicable for that Year, Brand and Type of coach. Clicking the 'MORE INFO' button will open the pdf document for the desired Technical Service Bulletin.

| Top Level > 5. Instructions & Inform                                             | ation > 3. Parts Administrative Info                                                            | ormation > All Newmar TSB's                        |     |
|----------------------------------------------------------------------------------|-------------------------------------------------------------------------------------------------|----------------------------------------------------|-----|
| 1999 Model Year<br>Technical Service Bulletins Te                                | 2000 Model Year<br>chnical Service Bulletins                                                    | 2001 Model Year<br>Technical Service<br>Bulletins  |     |
| Top Level > 5. Instructions & Info<br>Model Year Technical Service Bulletin      | ormation > 3. Parts Administrative :<br>Is                                                      | Information > All Newmar TSB's > 20                | DO  |
| T Technical Service Bulletins<br>- 2000 AS FW                                    | Technical Service Bulletins<br>- 2000 AS TT                                                     | Technical Service<br>Bulletins - 2000 AS XLT<br>FW |     |
| Top Level > 5. Instructions & In<br>Model Year Technical Service Bullet          | formation > 3. Parts Administrative<br>ins > Technical Service Bulletins -                      | e Information > All Newmar TSB's > 2<br>2000 AS FW | 000 |
| TSB #202 DEXTER AXLE<br>PRODUCT<br>IMPROVEMENT<br>BULLETINS 252, 253,<br>AND 254 | TSB #203 DATRON<br>TECHNICAL BULLETIN<br>#41 REV A FOR ALL<br>UNITS SHIPPED WITH A<br>SATELLITE | TSB #204 IOTA<br>TECHNICAL BULLETIN<br>More Info   |     |
|                                                                                  | SATELLITE                                                                                       |                                                    |     |

If one specific TSB is needed, simply enter the TSB number in the 'Search Catalog' field and click the 'Go' button. Click the 'More Info' button from the displayed list to open, view or print the Technical Service bulletin.

Parts Department Policies & Procedures

The Newmar Parts Department Dealer Policies and Procedures Manual and Forms are available on ComNet2, with immediate updates.

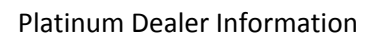

The Platinum Servicing Dealer Information contains both the Application and the Criteria and Benefits documents to assist you in becoming qualified.

| Top Level >      | 5. Instructions & Information | > | 3. Parts Administrative Information | > | Platinum Servicing Dealer |
|------------------|-------------------------------|---|-------------------------------------|---|---------------------------|
| Information - re | v 6/1/07                      |   |                                     |   |                           |

| Platinum Servicing Dealer Application -             | Platinum Servicing Dealer Criteria and              |
|-----------------------------------------------------|-----------------------------------------------------|
| rev 6/1/07                                          | Benefits - rev 6/1/07                               |
| If your Dealership meets the Criteria, please       | If your Dealership meets the Criteria, please       |
| complete the application and return it attantion VP | complete the application and return it attantion VP |
| of Service Operations at Newmar Corporation.        | of Service Operations at Newmar Corporation.        |
| <u>More Info</u>                                    | <u>More Info</u>                                    |

#### PARTS & SERVICE NEWSLETTERS

Parts and Service Newsletters are available by the 'Newmar Parts & Service Newsletters' Category. By selecting the desired Year, the pdf document for that year will open.

Clicking on the month in the pdf bookmark list will display that month's newsletter.

Use caution when printing the newsletter; be certain to specify the page numbers needed.

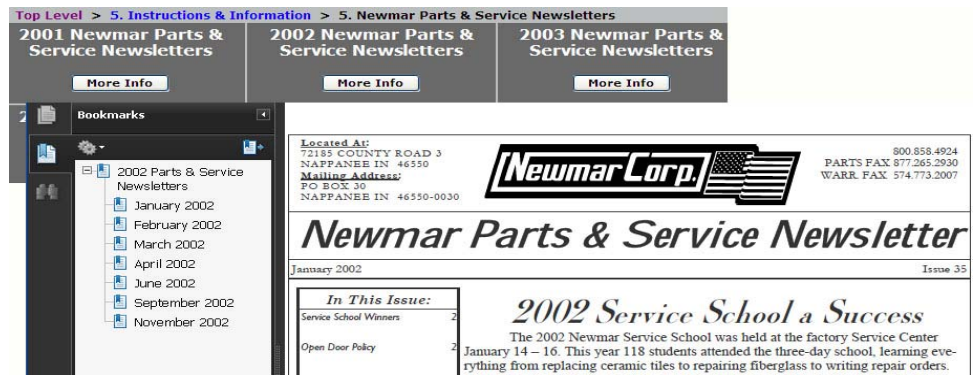

#### WARRANTY ADMINISTRATIVE INFORMATION

Warranty Department related Information can be accessed by choosing the '<u>Warranty Administrative</u> information' Category.

| Top Level > 5. Instructions & In                  | formation > 6. Warranty Administra | ative Information                                                                                                    |
|---------------------------------------------------|------------------------------------|----------------------------------------------------------------------------------------------------|
| All Newmar Paint Code<br>Pages                    | All Newmar TSB's                   | Newmar Warranty<br>Department Dealer<br>Policies & Procedures<br>Manual                                                                                    |
|                                                   |                                    | Revised 10/10/08<br>More Info                                                                                                    |
| Newmar Warranty<br>Department Flat Rate<br>Manual | Owner's Guides by Model<br>Year    | Platinum Servicing Dealer<br>Information - rev 6/1/07                                                                                                    |
| Revised 3/4/08<br>More Info                       |                                    | If your Dealership meets the<br>Criteria, please complete the<br>application and return it attantion<br>VP of Service Operations at<br>Newmar Corporation. |

#### Paint Code Pages

Paint Code Pages are accessed as described previously.

Technical Service Bulletins

Technical Service Bulletins are accessed as described previously.

#### Warranty Department Policies & Procedures

The Newmar Warranty Department Dealer Policies and Procedures Manual and Forms are available on ComNet2, with immediate updates. Click on the 'More Info' button to search, view or print the Manual.

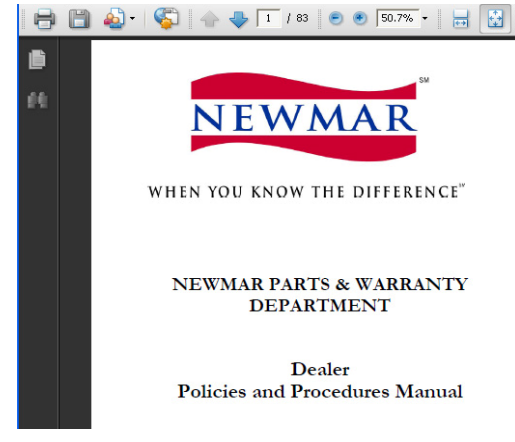

#### Flat Rate Manual

The Flat Rate Manual is also available on ComNet2. Simply click the 'More Info' button under the 'Newmar Warranty Department Flat Rate Manual' Category. This will open the Flat Rate pdf document. From here, locating the Flat Rate Code can be done by selecting the category from the listed bookmarks, or by using the 'Find' feature. Simply enter the search criteria in the 'Find' dialog box and press the Enter key. The pdf will locate and highlight the desired word or phrase. If this isn't what you needed, press enter until the code needed is located.

|                                                                                            | ATA Y BE X DOL Y                                                                                                    |                  |         |      |
|--------------------------------------------------------------------------------------------|----------------------------------------------------------------------------------------------------|------------------|---------|------|
| Connecto     Connecto     Connecto     Connecto     Post Rate Schedule     Postedure Steps | Newmar Corporation Flat Rate Sch<br>Control Television Schuler Sch<br>Others prior productions will be adjusted<br>all relation register PERDS at The Other Schuler<br>Balance In the Internet of Schuler Control In the All Control<br>Balance In the Internet Schuler Control In the All Control                                                                                                    | edule<br>a t the | ing for | _    |
| · · · · · · · · · · · · · · · · · · ·                                                      | 12 - Barr 17 - Daniel Arc Domain 21 - Un Wale<br>13 - Daget 21 - Daniel - Marian<br>14 - Solget a Say 21 - Solget a Sault                                                                                                    |                  |         |      |
| E Dathers AC                                                                               | Test Stantas Basis Personal                                                                                                    | Parts            | 100     | 1    |
| Eleme, Desh A/C<br>Elemente Sububan                                                        | Air Conditioning & Heating<br>AIR CONDITIONER - DOUTHERM<br>International And Party of Bill States of the Annual<br>International Annual States and Party of Bill States of the Annual<br>International Annual States of Party of States of States of States<br>International Annual States of States of Stat |                  |         |      |
| E LP Destant                                                                               | Reserve & Replace Trade Tipe                                                                                                    |                  |         |      |
| Appliances & Accessories                                                                   | mm + 1 Permitting Section 2010 March 2010 Part and Permitting<br>merits and Section 2010 Part and Permitting Section 2010 Permitting<br>merits and Section 2010 Parts 2010 Parts                                                                                                    | 140              | 140     | -1.4 |
| Applances - Mscellaneous                                                                   | THE ALC - DUTTERNAL AND PARTICULATION NAMED TAXABLE                                                                                                    | 140              | 10      | 1.0  |
| Mcrowave Oven                                                                              | HAR A C DECOMPRESS BRITE PAR BLOWER MOTOR                                                                                                    | 181              | 181     | 1.40 |
| 🛃 Satalite System-I/VH                                                                     | AND A C - DUITTOING - BAINGO TOTO DELTA FAIT BLACK, THERE                                                                                                    | 148              | . 140   | 1.10 |
| Satalita System-Aling Controls                                                             | NOT A CONTRACT ROOM PAPERATIN SCHERE STREET.                                                                                                    | 340              | 140     | 1.00 |
| Over/Fanae - Weiterstad                                                                    | MILLAR - DOUTINESS - CARLEY PLOT CARCELED BROKEN                                                                                                    | 100              | 10      | 1.41 |
| E Hange - Duburben                                                                         | INC A CONTINUE CARLEY FLOR VIEW DECIMATION                                                                                                    | 148              | 142     | 141  |
| Pathperator - Donietic                                                                     | Mar and Decisional Carlinger Flag Pactores                                                                                                    |                  | 191     | -1.e |
| E Faligerator - Norcold                                                                    | Mar A. C. DUTTERAR COLD CONTAIN.                                                                                                    | 181              | 112     | 14   |
| Water Heater - Agua Hot                                                                    | ING A CONTRACT CONFORT CONTROL TERMOTIAN                                                                                                    | 181              | 10      | 1.0  |
| Water Heater - Advood                                                                      | disa a C. DOUTHIRA COLUMN TO DOT                                                                                                    | 181              | VB-1    | 1.00 |
| 🛃 Water Heater - Oasis                                                                     | and and incorrection compression into a loss of a fills.                                                                                                    | 116              | 181     |      |
| Water Heater - Precision Tamp                                                              | And 1.000 - Repair and the Part for 4.100 (Fig. and in section<br>for on two Might Mill Fore automatics for 110000                                                                                                    |                  |         | **** |

Newmar Owner's Guides are available for viewing or printing. Simply click on the 'Owner's Guides by Model Year' Category.

| Top Level > 5. Instructions & Information > 6. Warrantv Administrative Information ><br>Owner's Guides by Model Year |                                     |                                     |  |  |  |
|----------------------------------------------------------------------------------------------------|-------------------------------------|-------------------------------------|--|--|--|
| Owner's Guides - 2005<br>Model Year                                                                                  | Owner's Guides - 2006<br>Model Year | Owner's Guides - 2007<br>Model Year |  |  |  |
| Owner's Guides - 2008<br>Model Year                                                                                  | Owner's Guides - 2009<br>Model Year |                                     |  |  |  |

Next, choose the Model Year. And from the list displayed, select the Brand/Types needed. At this point, the Owner's guide can be viewed, searched or printed.

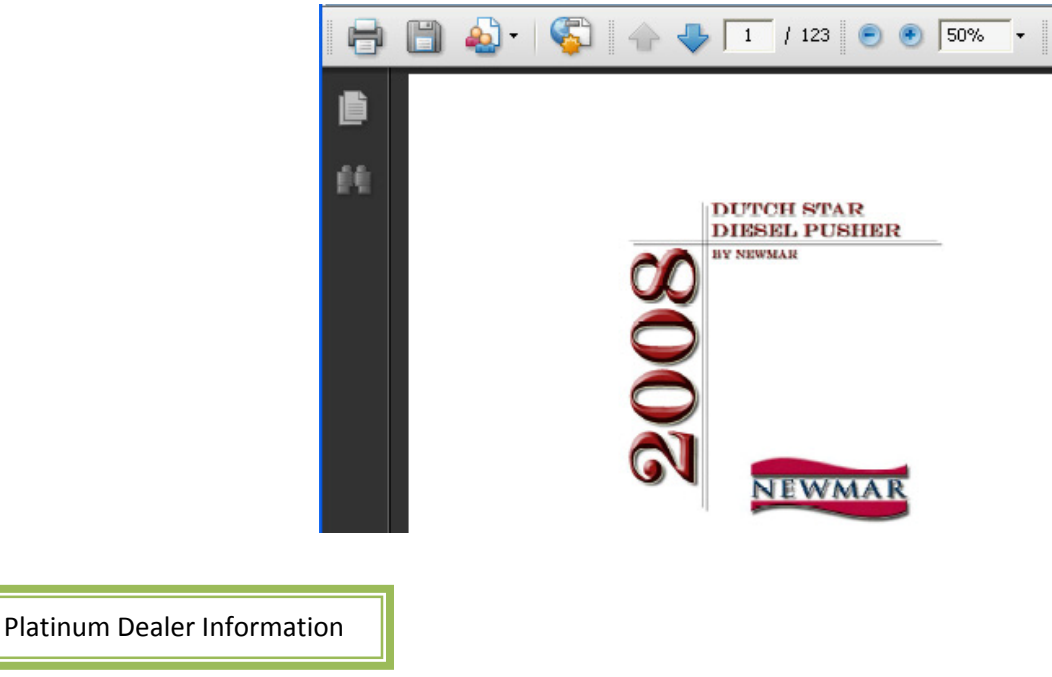

The Platinum Servicing Dealer Information, as previously described, can be accessed here.

## SPEED ENTRY

The "SPEED ENTRY" method makes entering orders easy. If you know the Newmar Item Numbers for the parts you are ordering, save time by using the 'Speed Entry' button. By clicking the 'Speed Entry' button, a dialog box will open. Enter the Newmar Item Number and Quantity desired, and click the 'Add' button. This will add the items to your 'Shopping Cart'. When finished entering items in this manner, click the red '**X**' to close the dialog box.

|        | Search Catalog | Go<br>-Turn ON COM_Net2 suggest- |  |
|--------|----------------|----------------------------------|--|
| -CATEC | GORIES-        | GO Speed Entry                   |  |
|        | ITEM           | M NO. QTY                        |  |

The chart below may eliminate multiple page loads. Knowing what Model Year, Brand, Type and area of the coach you are working on, enter the desired category (example used is the 2008 MA DP Plumbing Category) in the 'Search Catalog' field.

|                                                             | Search Catalog                           | 2008madpp1 Go<br>-Turn ON COM_Net2 suggest-                                           |
|-------------------------------------------------------------|------------------------------------------|---------------------------------------------------------------------------------------|
| Top Level ><br>CATEGORIES: Fixtures, Hold<br>Lines and Fitt | Search res<br>ing Tanks, Plumbir<br>ings | ults for '2008madpp1'<br>ng, Sinks. Lavatories and Stools, Tubs and Enclosures, Water |

| Number | Category Name                        |  |  |  |  |  |
|--------|--------------------------------------|--|--|--|--|--|
| A1     | ADHESIVES & SEALANTS                 |  |  |  |  |  |
| A110   | Adhesives                            |  |  |  |  |  |
| A120   | Sealants and Gaskets                 |  |  |  |  |  |
|        |                                      |  |  |  |  |  |
| A5     | AIR CONDITIONING & HEATING           |  |  |  |  |  |
| A510   | Air Conditioning and Ducting – Dash  |  |  |  |  |  |
| A515   | Air Conditioning and Ducting – Roof  |  |  |  |  |  |
| A520   | Furnace and Ducting                  |  |  |  |  |  |
| A530   | LP System                            |  |  |  |  |  |
|        |                                      |  |  |  |  |  |
| A7     | APPLIANCES & ACCESSORIES             |  |  |  |  |  |
| A710   | Entertainment System                 |  |  |  |  |  |
| A720   | Information Stickers                 |  |  |  |  |  |
| A730   | Miscellaneous Appliances             |  |  |  |  |  |
| A740   | Ranges, Microwaves and Accessories   |  |  |  |  |  |
| A750   | <b>Refrigerators and Accessories</b> |  |  |  |  |  |
| A760   | Water Heater and Accessories         |  |  |  |  |  |
|        |                                      |  |  |  |  |  |
| C1     | CABINETS & FURNITURE                 |  |  |  |  |  |
| C110   | Cabinet Doors                        |  |  |  |  |  |
| C115   | Chairs - Captains                    |  |  |  |  |  |
| C120   | Chairs - Dinette                     |  |  |  |  |  |
| C125   | Chairs - Lounge                      |  |  |  |  |  |
| C130   | Countertops                          |  |  |  |  |  |
| C135   | Hardware                             |  |  |  |  |  |
| C138   | Mattresses                           |  |  |  |  |  |
| C143   | Sofa Pillows                         |  |  |  |  |  |
| C140   | Sofa - E-Z-Bed                       |  |  |  |  |  |
| C145   | Sofa - Hide-A-Bed                    |  |  |  |  |  |
| C150   | Sofa - Jack Knife                    |  |  |  |  |  |
| C155   | Sofa - Lounge                        |  |  |  |  |  |
| C160   | Sofa - Magic Bed                     |  |  |  |  |  |
| C163   | Sofa - Miscellaneous                 |  |  |  |  |  |
| C165   | Stiles                               |  |  |  |  |  |
| C170   | Tables                               |  |  |  |  |  |
|        |                                      |  |  |  |  |  |
| C5     | CHASSIS                              |  |  |  |  |  |
| C510   | Axles, Wheels, Tires and Covers      |  |  |  |  |  |
| C520   | Fuel System                          |  |  |  |  |  |
| C530   | Jacks                                |  |  |  |  |  |
| C540   | Miscellaneous Motorized              |  |  |  |  |  |
|        |                                      |  |  |  |  |  |
| C7     | CONSTRUCTION                         |  |  |  |  |  |
| C710   | Construction                         |  |  |  |  |  |

| SPECIALTIES |                             |  |  |  |
|-------------|-----------------------------|--|--|--|
| OG          | Owner's Guides              |  |  |  |
| TSB         | Technical Service Bulletins |  |  |  |

| Number Category Name |                                    |  |  |  |
|----------------------|------------------------------------|--|--|--|
| E1                   | ELECTRICAL                         |  |  |  |
| E110                 | Batteries, Breakers and Fuses      |  |  |  |
| E120                 | Exterior Lighting                  |  |  |  |
| E125                 | E-Plex System                      |  |  |  |
| E130                 | Generators, Convertors, Invertors  |  |  |  |
| E140                 | Interior Lighting                  |  |  |  |
| E150                 | Switches and Recepts               |  |  |  |
| E150FP               | Positron Switches by Floorplan     |  |  |  |
| E160                 | Wire Harnesses                     |  |  |  |
|                      |                                    |  |  |  |
| <b>E6</b>            | EXTERIOR                           |  |  |  |
| E610                 | Awnings                            |  |  |  |
| E620                 | Baggage Doors                      |  |  |  |
| E620FP               | Baggage Doors - By Floorplan       |  |  |  |
| E630                 | Entrance Doors, Steps and Panels   |  |  |  |
| E645                 | Garage – Exterior Items            |  |  |  |
| E640                 | Exterior Shell                     |  |  |  |
| E645                 | Garage – Exterior Items            |  |  |  |
| E650                 | Graphics                           |  |  |  |
| E660                 | Trim                               |  |  |  |
| E670                 | Vents                              |  |  |  |
| E680                 | Windows                            |  |  |  |
| E680FP               | Windows - By Floorplan             |  |  |  |
|                      |                                    |  |  |  |
| 11                   | INTERIOR<br>Dedding and Assessmine |  |  |  |
| 1105                 | Bedding and Accessories            |  |  |  |
| 1110                 | Dash Components                    |  |  |  |
| 1125                 | Garage - Interior Items            |  |  |  |
| 1120                 | Floor Covering                     |  |  |  |
| 1130                 | Mirrore and Glass                  |  |  |  |
| 1140                 | Mirrors and Glass                  |  |  |  |
| 1150                 | Panels Wallpaper and Seam Tane     |  |  |  |
| 1170                 | Plastic Trim                       |  |  |  |
| 1180                 | Window Treatment                   |  |  |  |
| 1190                 | Wood Trim                          |  |  |  |
|                      |                                    |  |  |  |
| P1                   | PLUMBING                           |  |  |  |
| P110                 | Fixtures                           |  |  |  |
| P120                 | Sinks, Lavatories and Stools       |  |  |  |
| P130                 | Tank Chart                         |  |  |  |
| P140                 | Tubs and Enclosures                |  |  |  |
| P150                 | Water Lines and Fittings           |  |  |  |
|                      |                                    |  |  |  |
| <b>S1</b>            | SLIDEOUT MECHANISM                 |  |  |  |
| S110                 | Slideout Mechanism                 |  |  |  |
| S150                 | Slideout Fascia                    |  |  |  |
| S160                 | Slideout Fascia by Color by FlrpIn |  |  |  |

#### ITEM IMAGES

Throughout the Catalog, Item Images, when available, are displayed. Currently there are over 60,000 items with images and new photos are constantly being added. If an image is available, then a 'thumbnail' of the item is displayed next to the part listing. Clicking on the 'thumbnail' or the <u>item description</u> will take you to a page with a larger photo of the item in question.

The information listed on the 'Image Page' includes only the Item Number, Item Description, Image and Vendor Part Number. This allows the Dealer to show the Retail Customer this page to confirm accuracy of item being ordered, if necessary.

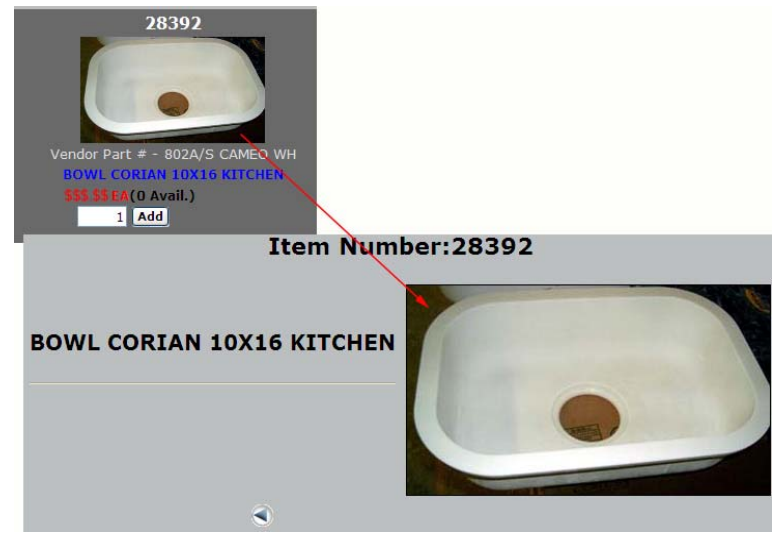

#### SHOPPING CART

If an item has been added to your shopping cart at any time during your visit, a "SHOPPING CART" icon (with dollar amount of the current order) will appear in the upper right hand corner of the screen. Click the "SHOPPING CART" icon to view the items that have been 'placed' in the cart. At this point, you have the opportunity to delete the items, increase the quantity of the items, clear the contents of the entire cart, or Checkout.

If you choose to proceed with the order click the "CHECKOUT" button.

|   |                           |        | Shoppin                  | g Cart                   |         |           | (č            | \$<br>\$ |
|---|---------------------------|--------|--------------------------|--------------------------|---------|-----------|---------------|----------|
|   | ITEM NO.                  | U/M    | DESCRIPTION /<br>COMMENT | REQ DATE<br>(mm/dd/yyyy) | QTY     | PRICE     | EXT.<br>PRICE |          |
| 6 | 00040                     | EA     | BUZZER ASSY 12V-HWH      | 11/05/2009               | 1       | \$\$.\$\$ | \$\$.\$\$     | ۵        |
|   | LINE ITEM TOTAL \$\$.\$\$ |        |                          |                          |         |           |               |          |
|   | Cł                        | neckou | it Clear Cart Save       | e Cart Special           | Charges |           |               |          |

## CHECKING OUT

This next screen contains the 'header' information for the order you are placing. On this screen, there are some fields that are required fields, optional fields and fields that are automatically populated. At this point, you can convert this Order to a Quote, if desired, by selecting 'Quote Entry'.

| Billing Address                    | Shipping Address      |                   |      |  |  |
|------------------------------------|-----------------------|-------------------|------|--|--|
| Order Type Order Entry Ouote Entry | Ship To:              | 00000001 Change   |      |  |  |
| YOUR DEALERSHIP                    | *Company Name:        | YOUR DEALERSHIP   |      |  |  |
| 1234 YOUR STREET                   | *Address 1:           | 1234 YOUR STREET  |      |  |  |
|                                    | Address 2:            |                   |      |  |  |
| E-mail: YOUR EMAIL ADDRESS         | Address 3:            |                   |      |  |  |
| Contact:                           | *City:                | YOUR CITY         |      |  |  |
|                                    | *State/*Zip/*Country: | ST 🖌 / ZIP 🛛 / US | 5A 💙 |  |  |
| Continue                           | Tax Suffix:           |                   | *    |  |  |
|                                    | Contact Name:         |                   |      |  |  |
|                                    | Phone:                | DEALER PHONE#     |      |  |  |
|                                    |                       | Continue          |      |  |  |

The 'P.O. Number' is the only required field. This field is for the Dealer's Purchase Order Number. If your dealership does not use P.O. numbers, please enter your name or the Newmar coach number that these parts are being purchased for.

| Payment                          |          |
|----------------------------------|----------|
| P.O. Number:                     |          |
| Shipping                         |          |
| Shipping Method: CUSTOMER PICKUP | ×        |
| Ship Instr.:                     |          |
| Comments                         |          |
| Comments:                        | ~        |
|                                  |          |
|                                  | <u>×</u> |
| Continue                         |          |

The optional fields include the Contact, Shipping Instructions, and Comments fields. The 'Contact' field is for the Dealer Purchasing Agent's Name. The 'Shipping Instructions' field is for the method of shipment you wish to use. The 'Comments' field is where you would place any addition information about the order, such as, the Newmar Serial Number, the Year/Brand/Type of unit, the Interior Décor package number, etc. This is also the field that you would note which Newmar Parts Sales Representative you want handling the order, if you have a preference.

In the Ship To area, the Company Name, Address, City, ST, Zip Code, Country and Phone Number are automatically populated. If the order needs to be drop shipped to different location, overwrite this data. Please include complete name and address information, as well as, a 'Contact Name' and 'Phone' number. This information is crucial when shipping items with a freight trucking company.

Once all of the information is complete on this Order Header, you can either "SUBMIT ORDER", "SAVE CART", or "CANCEL ORDER" by clicking on the corresponding button.

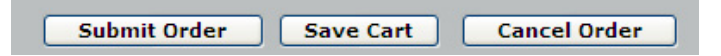

Submitting the order will complete the transaction, sending the order directly to Newmar for processing. After submitting the order, you will not be able to make any changes. If changes are necessary, please contact a Newmar Parts Sales Representative. They will be able to assist you.

Suspending the order will retain all of the information entered up to this point, in case you need to verify something prior to placing the actual order.

Canceling the order will do just that, cancel the order and discard all of the information currently displayed.

## SPECIAL FEATURES

Along the top of the webpage you will find several different special features that ComNet has to offer.

Home Catalog Shop Dashboard List Items Order Status Invoices Shipments Contact Us Claims Supplier Links Appliances Build Order View Cart Sign Off

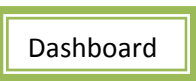

The 'Dashboard' feature allows you to track different areas of use in the ComNet website under your account. For instance, you can look to see the amount of users in any given month of the calendar year. Other graphs show Average Session Time, Number of Orders, Number of Order Lines, and Value of Orders.

| En la companya de la companya de la companya de la companya de la companya de la companya de la companya de la | This Month  | Last 12 Months        | Monthly Average     |         |
|----------------------------------------------------------------------------------------------------|-------------|-----------------------|---------------------|---------|
| Number of Users                                                                                                | 1473        | 1473                  | 122.75              | Grach   |
| Average Session Time (m)                                                                                       | 66.36       | 66.36                 | 66.36               | Graph   |
| Number of Orders                                                                                               | 134         | 134                   | 11.17               | Graph   |
| Number of Order Lines                                                                                          | 299         | 299                   | 24,92               | Graph   |
| Value of Orders                                                                                                | 32728       | 32728                 | 2727.33             | Graph   |
| Number of Users                                                                                                |             | Average               | Session Time (m)    |         |
|                                                                                                    |             |                       |                     |         |
| c Jan Feb Mar Apr May Jun Jul Au                                                                               | Sep Oct Nov | Dec Jan Feb Mar Apr J | May Jun Jul Aug Seg | Oct New |

List Items

Choosing 'List Items' allows you to sort through Newmar's entire Item Master. Simply enter a Newmar Part number and change the drop down to 'Number' or 'Number Contains'. This will place the item you are looking for at the top of the list, and then list all other items numerically. You also have the ability to search for parts by 'Description' or 'Vendor Part Contains'.

|    | Sear | rch for Item 💌          | Number  OOO Description contains Number Number Number contains | 036<br>n ON C | OM_Net2   | suggest- | 0       |     |
|----|------|-------------------------|----------------------------------------------------------------|---------------|-----------|----------|---------|-----|
|    |      | Repos                   | sitioned using Item Numbe                                      | r - 0         | 0036      |          |         |     |
|    |      | ITEM NO.                | DESCRIPTION                                                    | U/M           | PRICE     | AVAIL    | QUANTIT | Y   |
|    |      | <b>00036</b><br>RAP1653 | SOLENOID AIR PUMP 12V-HWH                                      | EA            | \$\$.\$\$ | 0        | 1       | Add |
| •6 | ÎN,  | <b>00037</b><br>RAP0995 | SWITCH WARN 3W CU-HWH                                          | EA            | \$\$.\$\$ | 0        | 1       | Add |
|    | 89   | 00038<br>RAP1088        | PANEL TOUCH ASSY W/D-HWH #610<br>F/610 SERIES                  | EA            | \$\$.\$\$ | 0        | 1       | Add |

Choosing Order Status allows you to check the status of all Open, Completed and Back-Ordered Orders.

At this window, select the type of order you wish to inquire about. This type of search engine is used for all of the Order types available.

Open orders Completed orders Back orders

At this view, enter the parameters to define your search. If you simply click search, all open orders will be listed in descending order.

| Search All orders     | 🕑 for Order number 💌   | for Ship To         | Q      |
|-----------------------|------------------------|---------------------|--------|
| from date (mm/dd/yyyy | ) to date (mm/dd/yyyy) | Descending 💙 Search | -More- |

At this point, select the order in question to view this information.

| Order Number 🗸   | P.O. Number | Entered Date | Contact   | Order Total | Status   |
|------------------|-------------|--------------|-----------|-------------|----------|
| <u>→ 8226269</u> | HOLBROOK    | 09/02/2008   | CMN-CRAIG | 170.14      | Complete |
| 8226250          | KENDALL     | 09/02/2008   | CMN-CRAIG | 32.50       | Complete |
| 8226016          | ANDI        | 08/23/2008   | CMN-CRAIG | 27.82       | Complete |
| 8225937          | JICKS       | 08/20/2008   | CMN-CRAIG | 42.56       | Complete |
| <u>8225934</u>   | BELANGER    | 08/20/2008   | CMN-CRAIG | 260.88      | Complete |
| 8225911          | STK         | 08/20/2008   | CMN-ANDI  | 45.30       | Complete |

The next screen is the Order Detail Screen. From this view on Completed Orders, all information regarding a specific parts order can be viewed, from the parts ordered, to the shipment tracking numbers.

| BILL TO :                                         |                            |               |                  | SHIP           | то #                       | : 000                   | 00001           |                   |                   |
|---------------------------------------------------|----------------------------|---------------|------------------|----------------|----------------------------|-------------------------|-----------------|-------------------|-------------------|
| DEALERSHIP NAME<br>STREET ADDRESS<br>CITY, ST ZIP |                            |               |                  | DE.<br>ST      | ALERS<br>REET /<br>CITY, S | HIP N<br>Addr<br>St Zii | AME<br>ESS<br>P |                   |                   |
| ORDER # : 8226269                                 |                            |               |                  | SH             | IP VIA                     | : UP                    | S GROU          | ND                |                   |
| P.O. # : HOLBROO                                  | эк                         |               |                  | EN             | ITERED                     | : 09                    | /02/200         | 08                |                   |
| ORDER TOTAL : \$\$.\$\$                           |                            |               |                  | со             | NTACT                      | : CN                    | IN-CRAI         | G                 |                   |
| CUSTOMER # : 1475002                              |                            |               |                  | S              | TATUS                      | : Co                    | mplete          |                   |                   |
|                                                   |                            |               |                  |                |                            |                         |                 |                   |                   |
| SHIPMENT # TRACKING #                             | SHIP DATE                  | SHIP          | TIME             | WHSE           |                            | SHI                     | STATUS          |                   | INVOICE #         |
| <u>0563499</u> <u>1Z4441720357156554</u>          | 09/03/2008                 | 13:1          | 2:49             | 10             | Ship                       | ped an                  | d invoice p     | rinted            | 366699            |
|                                                   |                            |               |                  |                |                            |                         |                 |                   |                   |
| ITEM CUST/IND<br>NUMBER NUMBER                    | DESCRIPTIO<br>COMMENTS (IN | DN /<br>BOLD) | REQUE            | STED /<br>DATE | ORDER<br>OTY               | WHSE                    | SHIP OTY        | PRICE /<br>U/M    | EXTENDED<br>PRICE |
| 75139                                             | RADIO AM/FM CD<br>MOUNT    | WALL          | 09/03/<br>09/03/ | /2008<br>/2008 | 1                          | 10                      | 1               | \$\$.\$\$<br>/ EA | \$\$.\$\$         |
| Select All                                        | Clear All                  |               | Add A            | ll Sele        | cted It                    | ems                     |                 |                   |                   |
| Shipping Instructions: UPS                        | GRND = UPS G               | ROUNE         | )                |                |                            |                         |                 |                   |                   |
| Comments: CRAIG                                   |                            |               |                  |                |                            |                         |                 |                   |                   |

By selecting the tracking numbers (in this example UPS) you are directed to the website to verify shipment. The shipping information (UPS, Roadway, etc.) will provide you with a status of the specific shipment. There is no need to spend time on the phone to check shipment status. All the information is just a click or two away.

| ups                                                                                                    | Inter I Alexand 2051 Context 2051                               | Centrus Charteri I Shecha                                                   | •                |                        |
|----------------------------------------------------------------------------------------------------|-----------------------------------------------------------------|-----------------------------------------------------------------------------|------------------|------------------------|
| <u>.</u>                                                                                                    |                                                                 | No.                                                                         |                  | UP's United States     |
| Tracking Tracking Track                                                                                                    | South Dear D                                                    | Pass-strift                                                                 | D I teathered    | Regator                |
| + Insch Simmenta<br>b Track for References                                                                                                    | Track Shipments                                                 |                                                                             |                  |                        |
| <ul> <li>Task to E-mat</li> <li>Distation Tischers</li> </ul>                                                                                                    | Track Packages & Freight                                        | Guantien View                                                               | Fies Global View |                        |
| Elizada Trantesa     Elizada Vita Trantesa     Tuzzi vita     Tuzzi Vita Guardari Vita     Aucesa Vita Guardari Vita     Presovit Trantesa     Vital A Strantesa | Tracking Summary Tracking Number:                               | 12 444 172 484<br>*Jose call on an                                          | 789 012 3        | hanta Canada 2 (1995 D |
| Search Support<br>Exter a keyword                                                                                                    | Status<br>Delivered On<br>Delivered To:<br>Signed By:<br>Senica | Delivered II<br>1019/2008<br>10 14 A.M.<br>YOUR CITY, ST<br>SMITH<br>GROUND | ZIPCD            |                        |
| Ge Global With UDS                                                                                                    | Taching results provided by<br>Earlier Francis C                | UPS 1015200                                                                 | 19 MATEM         |                        |

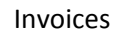

Choosing Invoices allows you to look at the Invoice that has been generated for any completed order. You are able to look up an Invoice by searching PO, Invoice or Order Number.

| der         | Y                         | 571258                      | Go                                 |
|-------------|---------------------------|-----------------------------|------------------------------------|
| ).<br>/oice |                           | -                           |                                    |
|             | der<br>).<br>/oice<br>der | der 💌<br>).<br>/oice<br>der | der V 5/1258<br>D.<br>voice<br>der |

At this point, select the order in question to view this information.

| Invoice Date | Due Date   | Invoice Number | Invoice Amount | P.O. Number | Order Number  |
|--------------|------------|----------------|----------------|-------------|---------------|
| 09/04/2008   | 09/04/2008 | <u>366912</u>  | 86.94          | SUBICK-3    | <u>571258</u> |

From this view, all information regarding a specific Invoice will be shown.

| SOLD TO :                                                                                                    | BILL TO :                          |                                                             |
|----------------------------------------------------------------------------------------------------|------------------------------------|-------------------------------------------------------------|
| DEALERSHIP NAME<br>STREET ADDRESS<br>CITY, ST ZIP                                                                                                    | DEALERSHI<br>STREET AD<br>CITY, ST | P NAME<br>DRESS<br>ZIP                                      |
| INVOICE # : 366912 Shipments                                                                                                    | ORDER # :                          | <u>571258</u>                                               |
| INVOICE DATE : 09/04/2008                                                                                                    | ORDER VALUE :                      | 86.94                                                       |
| DUE DATE # : 09/04/2008                                                                                                    | P.O. # :                           | SUBICK-3                                                    |
|                                                                                                    |                                    |                                                             |
|                                                                                                    |                                    | Trading                                                     |
| Total item amount:                                                                                                    |                                    | 86.94                                                       |
| Special charge 1 amount:                                                                                                    |                                    |                                                             |
| Special charge 1 amount                                                                                                    |                                    | .00                                                         |
| Special charge 2 amount:                                                                                                    |                                    | 00.<br>00.                                                  |
| Special charge 2 amount:<br>Special charge 3 amount:                                                                                                    |                                    | 00.<br>00.<br>00.                                           |
| Special charge 2 amount:<br>Special charge 3 amount:<br>Surcharge amount:                                                                                                    |                                    | 00.<br>00.<br>00.<br>00.                                    |
| Special charge 2 amount:<br>Special charge 3 amount:<br>Surcharge amount:<br>Item tax amount:                                                                                                    |                                    | 00.<br>00.<br>00.<br>00.<br>00.                             |
| Special charge 2 amount:<br>Special charge 2 amount:<br>Surcharge amount:<br>Item tax amount:<br>Special charge tax amount:                                                                            |                                    | 00.<br>00.<br>00.<br>00.<br>00.                             |
| Special charge 2 amount:<br>Special charge 2 amount:<br>Surcharge amount:<br>Item tax amount:<br>Special charge tax amount:<br>Surchage tax amount:                                                    |                                    | 00.<br>00.<br>00.<br>00.<br>00.<br>00.                      |
| Special charge 2 amount:<br>Special charge 2 amount:<br>Surcharge amount:<br>Item tax amount:<br>Special charge tax amount:<br>Surchage tax amount:<br>Trade discount amount:                          |                                    | 00.<br>00.<br>00.<br>00.<br>00.<br>00.<br>00.               |
| Special charge 2 amount:<br>Special charge 3 amount:<br>Surcharge amount:<br>Item tax amount:<br>Special charge tax amount:<br>Surchage tax amount:<br>Trade discount amount:<br>Total invoice amount: |                                    | .00<br>.00<br>.00<br>.00<br>.00<br>.00<br>.00<br>.00<br>.00 |

#### Shipments

You are able to track/look up shipments under this section of ComNet. Simply enter a PO, Invoice or Order number and click the 'go' button. Next select the order you are looking for. This will bring up all of the detail of this shipment.

|    | SHIP TO # : DEALERSHIP NAME<br>STREET ADDRESS<br>CITY, ST ZIP |                              |                   |                    |             |  |  |  |
|----|---------------------------------------------------------------|------------------------------|-------------------|--------------------|-------------|--|--|--|
|    | ORDER # :                                                     | 570628                       | SHIPMENT NUMBER : | 0564282            |             |  |  |  |
|    | SHIP VIA :                                                    | UPS GROUND                   | SHIP DATE :       | 09/09/200          | 8           |  |  |  |
|    | TRACKING # :                                                  | 124441720356186872           | SHIP TIME :       | 15:14:59           |             |  |  |  |
|    | STATUS :                                                      | Shipped and invoice printed  | SHIP WEIGHT :     | 0.0                |             |  |  |  |
|    | WHSE :                                                        | 10                           | INVOICE NUMBER :  | <u>367344</u>      |             |  |  |  |
|    |                                                               |                              |                   |                    |             |  |  |  |
|    | PRODUCT<br>NUMBER                                             | DESCRIPT                     |                   | ORDER QTY /<br>U/M | SHIP<br>QTY |  |  |  |
| 55 | i492 D/                                                       | IN SHADE TUSCANY 38X38       |                   | 1 /<br>EA          | 1           |  |  |  |
| 55 | i498 D/                                                       | IN SHADE TUSCANY 50X32       |                   | 1 /<br>EA          | 1           |  |  |  |
| 55 | 501 D/                                                        | 'N LINED SHADE TUSCANY 20X24 |                   | 2 /<br>EA          | 2           |  |  |  |
| 93 | 319 D/                                                        | N LINED SHADE TUSCANY 26X32  |                   | 2 /<br>EA          | 2           |  |  |  |
| 93 | 321 D/                                                        | N LINED SHADE TUSCANY 29X36  |                   | 2 /<br>EA          | 2           |  |  |  |
| 95 | 6033 FA                                                       | WN PEARL 23-1/2 X 32         |                   | 1 /<br>EA          | 1           |  |  |  |
| 10 | 2881 D/                                                       | N LINED SHADE TUSCANY 36X36  |                   | 2 /<br>EA          | 2           |  |  |  |

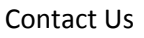

This feature gives you names, phone numbers and e-mail addresses to our Parts Sales Representatives, Warranty Claims Line and Dealer Support Group.

| Name                  | Responsibility                    | Telephone    | Email Address               |
|-----------------------|-----------------------------------|--------------|-----------------------------|
| Dealer Support        | Standard Line Dealer Support      | 866-290-5371 | techsupport@newmarcorp.com  |
| Claims/Authorizations | Claims/Authorization Support      | 866-290-5209 | claimsupport@newmarcorp.com |
| Bill Banks            | Parts Sales Representative        | 866-290-5208 | bbanks@newmarcorp.com       |
| Craig Chupp           | Parts Sales Representative        | 866-290-3855 | cchupp@newmarcorp.com       |
| Tom Gearin            | Parts Sales Representative (Lead) | 866-290-3822 | tgearin@newmarcorp.com      |
| Christy Quigley       | Parts Sales Representative        | 866-290-3808 | cbrown@newmarcorp.com       |

## Claims

Dealers have the ability to enter and check the status of Warranty Claims under this 'Claims' category of ComNet. For step by step instructions, please reference the Warranty Policy and Procedures Manual.

| Wa              | Warranty Claim Status |                                |                 |        |               |       |      |                    |        |          |                  |           |           |            |
|-----------------|-----------------------|--------------------------------|-----------------|--------|---------------|-------|------|--------------------|--------|----------|------------------|-----------|-----------|------------|
| Create New R.O. |                       |                                |                 | AI     | All Go Search |       |      | Search by R.O.# Go |        | Go Searc | Search by Coach# |           |           |            |
| R.O.#           | Job<br>Detail         | Status                         | Date<br>Created | Coach  | Year          | Brand | Туре | Floorplan          | Labor  | Parts    | Markup           | Parts&Frt | Requested | Authorized |
| <u>30227</u>    | m                     | Pending<br>Claim<br>Submission | 09/15/2009      | 160244 | 2009          | CS    | СА   | 3641               | 57.00  | .00      | .00              | .00       | 192.59    | 57.00      |
| 28811           | 并                     | Returned                       | 07/31/2009      | 950115 | 2009          | GS    | CA   | 3752               | 294.50 | .00      | .00              | .00       | 437.00    | 294.50     |
| <u>28941</u>    | 产                     | Pending<br>Claim<br>Submission | 06/18/2009      | 800682 | 2007          | EX    | DP   | 4502               | 95.00  | .00      | .00              | .00       | 95.00     | 95.00      |

#### Supplier Links

Under the 'Supplier Links' feature, you have the ability to have quick access to a variety of Newmar suppliers. If, for some reason, there is something you are unable to find on ComNet, please check our list of supplier links. You will automatically be directed to a specific website for further information.

# **Supplier Links**

| Allison Transmission | MotoSat            |
|----------------------|--------------------|
| Aqua Hot             | MIto               |
| Atwood Mobile        | Newmar Apparel     |
| ASA                  | Newmar Corporation |
| BASE                 | Norcold            |
| <u>Carefree</u>      | <u>Oasis</u>       |
| Cummins              | <u>Onan</u>        |
| CAT                  | Power Tech         |
| Diamond Shield       | Precision Temp     |
| Dometic              | River Park         |
| Eclipse              | Samsung            |
| Evans Tempcon        | Sony               |
| Flexsteel            | Spartan            |
| Freightliner         | Suburban           |
| Giard                | TelCare Surveys    |
| HWH                  | Trip Tek           |
| <u>Jamo</u>          | <u>U-Line</u>      |
| King Dome            | Viewsonic          |
| KVH                  | Villa              |
| Magnum               | Winegard           |
|                      | Workhorse          |

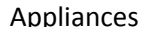

The 'Appliance Listing' is a great tool for you to quickly look up appliances originally used on a specific coach. Just enter a coach number to view the list.

| Appliance Listing |                   |                 |                   |  |  |  |  |
|-------------------|-------------------|-----------------|-------------------|--|--|--|--|
| Coach Number      | 90382             | 21 Search by    | y Coach# Go       |  |  |  |  |
| Appliance Des     | cription          | Model Num       | ber Serial Number |  |  |  |  |
| AWNING ARM 1      |                   | GG              | GG                |  |  |  |  |
| AWNING DOOR       |                   | 975EU56.110     | U 74590436        |  |  |  |  |
| CAMERA            |                   | VCC5130B        | 070706030         |  |  |  |  |
| CAPT CHAIR DRIV   | CAPT CHAIR DRIVER |                 |                   |  |  |  |  |
| CAPT CHAIR PASS   | ENGER             | NEW 108024      |                   |  |  |  |  |
| CD                |                   | KDC-C669        | 70200156          |  |  |  |  |
| CENTER A/C        |                   | 630516          | 74403963          |  |  |  |  |
| DASH A/C          |                   | RV201389        | 839633            |  |  |  |  |
| DVD               |                   | DV-400V-K       | G1KD038835VC      |  |  |  |  |
| EXT RADIO         |                   | CDX-A251C       | 1504388           |  |  |  |  |
| EXT TV            |                   | 3253000         | 4135138           |  |  |  |  |
| FREEZER           |                   | MRFT60          | JQN0019           |  |  |  |  |
| FRONT A/C         |                   | 630516          | 74403955          |  |  |  |  |
| FRONT RADIO       |                   | DDX6019         | Y39-5240-10       |  |  |  |  |
| FRONT TV          |                   | 3253000 4115627 |                   |  |  |  |  |

#### Build Order

The 'Build Order' feature allows you information on original options, color packages, furniture, and many other components originally ordered for a specific unit. Like the Appliances, simply enter a Newmar unit number to view. The build order will not give you individual Newmar Part numbers, but it is an excellent starting point when looking for information on a particular coach.

| Build Order Listing |                                |          |  |  |  |  |
|---------------------|--------------------------------|----------|--|--|--|--|
| Coach Number        | 903821 Search by Coach#        | Go       |  |  |  |  |
| Item Number         | Description                    | Quantity |  |  |  |  |
| MADP                | * MOUNTAIN AIRE DIESEL PUSHER* | 1.000    |  |  |  |  |
|                     | *4VZAT1C919C062805             |          |  |  |  |  |
|                     | 2009 PICTURE UNIT              |          |  |  |  |  |
|                     | PO 5219                        |          |  |  |  |  |
| 9BMADP4528          | 2009 MA DP 4528 W/4 PSO        | 1.000    |  |  |  |  |
| 9C120               | LITERATURE SPECIFICATIONS MAY  | 1.000    |  |  |  |  |
| 9C130               | VARY FROM PICTURE UNIT         | 1.000    |  |  |  |  |
| 9B798               | PEWTER FULL PAINT              | 1.000    |  |  |  |  |
| 9A798               | PEWTER DECOR MA9-798           | 1.000    |  |  |  |  |
| 9C840               | SPARTAN K2 CHASSIS 450HP MA    | 1.000    |  |  |  |  |
| 9C540               | TRIP TEK TRAVEL INFORMATION    | 1.000    |  |  |  |  |
| 9J040               | 100# NORCOLD FREEZER ON SLIDES | 1.000    |  |  |  |  |
| 9J720               | ADVANTIUM SPEEDCOOK MICROWAVE  | 1.000    |  |  |  |  |
| 93400               | BOSE WAVE RADIO IN BDRM        | 1.000    |  |  |  |  |
| 9J380               | CENTRAL VACUUM                 | 1.000    |  |  |  |  |
|                     |                                |          |  |  |  |  |

If you have additional questions, please contact your Newmar Parts Sales Representative for assistance.